# CS-CCT

# Configuration Card Tool for the DR-6255

Software Manual

| CSN SELECT Conling Card Tool     File Option About               |            |
|------------------------------------------------------------------|------------|
| CSN SELECT Config Card Tool                                      |            |
| Model XVC-M/H6355 Read Write                                     |            |
| RFID Output Settings                                             |            |
| Credential Tech IS014443A                                        |            |
| Output Format 26A - Wiegand 26-Bit 💌 🗖 Reversed                  |            |
| Customized wiegand length 26 🚍 bit                               |            |
| Keypod Settings                                                  | 1111831111 |
| Backlight / Power Saving Always On                               | (lline     |
| Keypad Output Format Single Key, Wiegand 6-Bit (Rosslare Format) |            |
| PIN Code Length 0 =                                              |            |
| Set To Default Advanced Settings                                 |            |
| Offine                                                           |            |
|                                                                  |            |

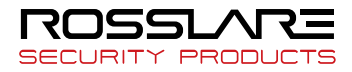

## Copyright © 2017 by Rosslare. All rights reserved.

This manual and the information contained herein are proprietary to ROSSLARE ENTERPRISES LIMITED and/or its related companies and/or subsidiaries' (hereafter: "ROSSLARE"). Only ROSSLARE and its customers have the right to use the information.

No part of this manual may be re-produced or transmitted in any form or by any means, electronic or mechanical, for any purpose, without the express written permission of ROSSLARE.

ROSSLARE owns patents and patent applications, trademarks, copyrights, or other intellectual property rights covering the subject matter in this manual.

TEXTS, IMAGES, AND ILLUSTRATIONS INCLUDING THEIR ARRANGEMENT IN THIS DOCUMENT ARE SUBJECT TO THE PROTECTION OF COPYRIGHT LAWS AND OTHER LEGAL RIGHTS WORLDWIDE. THEIR USE, REPRODUCTION, AND TRANSMITTAL TO THIRD PARTIES WITHOUT EXPRESS WRITTEN PERMISSION MAY RESULT IN LEGAL PROCEEDINGS.

The furnishing of this manual to any party does not give that party or any third party any license to these patents, trademarks, copyrights or other intellectual property rights, except as expressly provided in any written agreement of ROSSLARE.

ROSSLARE reserves the right to revise and change this document at any time, without being obliged to announce such revisions or changes beforehand or after the fact.

# Table of Contents

| Introduction               | 7                                                                                                    |
|----------------------------|----------------------------------------------------------------------------------------------------|
| Installation               | 8                                                                                                    |
| PC Requirements            | 8                                                                                                    |
| Installing the Application | 8                                                                                                    |
| Connecting the Reader      | 9                                                                                                    |
| Main Window                | 10                                                                                                    |
| Overview                   |                                                                                                    |
| Menu Bar                   |                                                                                                    |
| Select Model Dropdown      |                                                                                                    |
| RFID Output Settings       |                                                                                                    |
| Keypad Settings            | 13                                                                                                    |
| Command Buttons            |                                                                                                    |
| Advanced Settings          | 14                                                                                                    |
| Function                   | 27                                                                                                    |
|                            | Introduction<br>Installation<br>PC Requirements.<br>Installing the Application<br>Connecting the Reader.<br>Main Window<br>Overview<br>Menu Bar<br>Select Model Dropdown<br>RFID Output Settings<br>Keypad Settings<br>Command Buttons<br>Advanced Settings. |

# List of Figures

| Figure 1: Main Window                                             | 10 |
|-------------------------------------------------------------------|----|
| Figure 2: Advanced Settings > Input Tab                           | 15 |
| Figure 3: Advanced Settings > Input Tab > LED Control Settings    | 16 |
| Figure 4: Advanced Settings > Input Tab > Buzzer Control Settings | 19 |
| Figure 5: Hold Control Settings                                   | 20 |
| Figure 6: Advanced Settings > Read Tab                            | 21 |
| Figure 7: Advanced Settings > Standby Tab                         | 24 |

# List of Tables

| Table 1: Menu Bar                                                | 11 |
|------------------------------------------------------------------|----|
| Table 2: RFID Output Settings                                    | 12 |
| Table 3: Keypad Settings                                         | 13 |
| Table 4: Command Buttons                                         | 14 |
| Table 5: Advanced Settings > Input Tab > LED Control Settings    | 17 |
| Table 6: Advanced Settings > Input Tab > Buzzer Control Settings | 19 |
| Table 7: Advanced Settings > Read Tab                            | 22 |
| Table 8: Advanced Settings > Standby Tab                         | 25 |

# Notice and Disclaimer

This manual's sole purpose is to assist installers and/or users in the safe and efficient installation and usage of the system and/or product, and/or software described herein.

#### BEFORE ATTEMPTING TO INSTALL AND/OR USE THE SYSTEM, THE INSTALLER AND THE USER MUST READ THIS MANUAL AND BECOME FAMILIAR WITH ALL SAFETY REQUIREMENTS AND OPERATING PROCEDURES.

- The system must not be used for purposes other than those for which it was designed.
- The use of the software associated with the system and/or product, if applicable, is subject to the terms of the license provided as part of the purchase documents.
- This manual describes the maximum configuration of the system with the maximum number of functions, including future options. Therefore, not all functions described in this manual may be available in the specific system and/or product configuration you purchased.
- Incorrect operation or installation, or failure of the user to effectively maintain the system, relieves the manufacturer (and seller) from all or any responsibility for consequent noncompliance, damage, or injury.
- The text, images and graphics contained in the manual are for the purpose of illustration and reference only.
- All data contained herein is subject to change without prior notice.
- In no event shall manufacturer be liable for any special, direct, indirect, incidental, consequential, exemplary or punitive damages (including, without limitation, any and all damages from business interruption, loss of profits or revenue, cost of capital or loss of use of any property or capital or injury).
- All graphics in this manual are for reference only, some deviation between the image(s) and the actual product may occur.
- All wiring diagrams are intended for reference only, the photograph or graphic of the PCB(s) are intended for clearer illustration and understanding of the product and may differ from the actual PCB(s).

# 1. Introduction

The CS-CCT Configuration Card Tool for the DR-6255 application is used to create a configuration card, which in turn can be used to configure the CSN SELECT<sup>M</sup> readers.

Note

The configuration card can only be created using a Rev. B version of the DR-6255 desktop reader and is used to configure only Rev. B versions of the CSN SELECT readers and controllers.

The application allows you to configure RFID output settings, keypad settings (for AYC models), input behavior for the LED, buzzer, and hold controls, and the behavior for the LED and buzzer when a credential is presented or when in Standby mode.

# 2. Installation

# 2.1 PC Requirements

The following are the minimum PC requirements needed for the software to run efficiently:

- Operating system: Windows XP/7/8/10
- Processor: Pentium 133 MHz minimum
- A free USB port

# 2.2 Installing the Application

- 1. Download the installation file:
  - a. Go to http://www.rosslaresecurity.com.
  - b. Log in to your account.

You are directed to the *Download Center* (also found in the Quick Links section).

c. In Product, select CSN SELECT family.

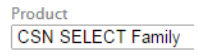

d. In Document Types, select Software.

| Document | Types |   |
|----------|-------|---|
| Software |       | • |

e. Click Search.

In the search results, you'll see CS-CCT Configuration Card Tool for the DR-6255.

| File                                                          | Product                              | Doc<br>Туре | Language | Download |
|---------------------------------------------------------------|--------------------------------------|-------------|----------|----------|
| Private: CS-CCT<br>Configuration Card<br>Tool for the DR-6255 | DR-6255 CSN SELECT<br>Desktop Reader | Software    | English  | 5        |

f. Click the Download icon on the right.

The installation file is downloaded to your computer.

2. Double-click the setup file.

The installation package extracts the installation files. After the files are extracted, the welcome screen to the setup opens.

3. Follow the onscreen instructions to install the application.

## 2.3 Connecting the Reader

Once you've installed the application, you must verify that there is a connection between the reader and the software.

### To connect the reader:

- 1. Connect the DR-6255 reader to the PC using the USB cable.
- Double-click the CS-CCT Configuration Card Tool for the DR-6255 icon or select the program from the Rosslare folder in the Start menu.

The application opens.

If the connection is successful, the software indicates on the bottom left of the screen that the connection was successful.

|        | Set to Default |  |
|--------|----------------|--|
| Online |                |  |

# 3. Main Window

# 3.1 Overview

The application allows you to configure RFID output settings, keypad settings (for AYC models), input behavior for the LED, buzzer, and hold controls, and the behavior for the LED and buzzer when a credential is presented and successfully read or when in Standby mode.

Figure 1 displays the main window.

| 🥶 CS-CCT Configuration Care | d Tool for the DR-6255         |                 | - • •                        |
|-----------------------------|--------------------------------|-----------------|------------------------------|
| File Option About           |                                |                 |                              |
|                             |                                |                 |                              |
| CSN SELECT (                | Configuration Ca               | ard Tool for th | e DR-6255                    |
|                             |                                |                 |                              |
| Select Model AYC-M/H/C      | 2 6355                         | Read            | Write                        |
| RFID Output Settings        |                                |                 |                              |
|                             |                                |                 |                              |
| Credential Technology       | All (ISO14443A, ISO14443B, ISC | 015693, Felica) | •                            |
| Output Format               | 26A - Wiegand 26-Bit           |                 | <ul> <li>Reversed</li> </ul> |
|                             |                                |                 |                              |
|                             |                                |                 |                              |
| Keypad Settings             |                                |                 |                              |
|                             |                                |                 |                              |
| Backlight / Power Saving    | Always On                      |                 | •                            |
| Keypad Output Format        | Single Key, Wiegand 6-Bit (Ros | slare Format)   | •                            |
|                             |                                |                 |                              |
|                             |                                |                 |                              |
| Set to Default              |                                |                 | Advanced Cettings            |
| Set to Default              |                                | -               | Auvanceu setungs             |
| Online                      |                                |                 |                              |

Figure 1: Main Window

#### Main Window

The main window consists of the following:

- Menu Bar
- Select Model Dropdown
- RFID Output Settings section
- Keypad Settings section
- Command buttons

#### 3.2 Menu Bar

The available menu options are shown in Table 1.

| Menu                        | Submenu  | Description                                                                           |
|-----------------------------|----------|---------------------------------------------------------------------------------------|
|                             | Open     | Click to open a previous saved configuration file                                     |
| File                        | Save     | Click to save the current configuration settings in the current file                  |
|                             | Save As  | Click to save the current configuration settings as a new file                        |
|                             | Exit     | Click to exit the application                                                         |
| Option COM Port<br>Language | COM Port | Click to view/select the COM port the DR-6255 reader is connected to                  |
|                             | Language | Click to select the interface language                                                |
| About                       |          | Click to read information about the program version and to view the License Agreement |

#### Table 1: Menu Bar

## 3.3 Select Model Dropdown

AYC-M/H/Q 6355 AY-K/L/M/H/Q 6255 AY-R 6255

From the Select Model dropdown, select the reader model for which you wish to create a configuration card.

## 3.4 RFID Output Settings

Table 2 presents the fields in the RFID Output Settings area.

| Table | 2: | RFID | Output | Settings |
|-------|----|------|--------|----------|
|-------|----|------|--------|----------|

| Field                    | Description                                                                                  |  |
|--------------------------|----------------------------------------------------------------------------------------------|--|
| Credential<br>Technology | Use this dropdown to select which credential technology the reader recognizes.               |  |
|                          | Options:                                                                                     |  |
|                          | All (ISO14443A, ISO14443B, ISO15693, Felica)                                                 |  |
|                          | ISO14443A                                                                                    |  |
|                          | ISO14443B<br>ISO15693                                                                        |  |
|                          | Felica                                                                                       |  |
|                          | China ID Card                                                                                |  |
|                          | Тораz                                                                                        |  |
|                          | All (ISO14443A, ISO14443B, ISO15693, Felicia) is the default option.                         |  |
| Output Format            | Use this dropdown to select the output format of the reader.                                 |  |
|                          | Options:                                                                                     |  |
|                          | 26A - Wiegand 26-Bit                                                                         |  |
| 32A - Wiegand 32-Bit     |                                                                                              |  |
| 34A - Wiegand 34-Bit     |                                                                                              |  |
|                          | 40A - Wiegand 40-Bit                                                                         |  |
|                          | 56A - Wiegand 56-Bit                                                                         |  |
|                          | 64A - Wiegand 64-Bit                                                                         |  |
|                          | Clock & Data                                                                                 |  |
|                          | Customized Wiegand                                                                           |  |
|                          | 26A - Wiegand 26-Bit is the default option.                                                  |  |
|                          | The <b>Reversed</b> checkbox is available only for pre-set Wiegand formats.                  |  |
| Customized<br>Wiegand    | This spin box is available only when the Output Format is set to <b>Customized Wiegand</b> . |  |
| Length                   | Range: 26–64                                                                                 |  |

# 3.5 Keypad Settings

The Keypad Settings area is visible for AYC models only.

Table 3 presents the fields in the Keypad Settings area.

| Field                       | Description                                                                                                    |
|-----------------------------|----------------------------------------------------------------------------------------------------|
| Backlight /<br>Power Saving | Use this dropdown to select the behavior of the backlight.<br>Options:                                                |
|                             | Always Off<br>Always On                                                                                               |
|                             | 10 sec. backlight after a key is pressed otherwise off<br>10 sec. backlight after a key is pressed otherwise dimmed   |
|                             | <i>Always On</i> is the default option.                                                                               |
| Keypad Output<br>Format     | Use this dropdown to select the keypad transmission format of the reader.                                             |
|                             | Options:                                                                                                    |
|                             | Single Key, Wiegand 6-Bit (Rosslare Format)                                                                           |
|                             | Single Key, Wiegand 6-Bit with Nibble + Parity Bits                                                                   |
|                             | 4 Keys Binary + Facility code. Wiegand 26-Bit                                                                         |
|                             | 1 to 5 Keys + Facility code, Wiegand 26-Bit                                                                           |
|                             | 6 Keys Binary-Coded Decimal (BCD) and Parity Bits, Wiegand 26-Bit                                                     |
|                             | 1 to 8 Keys BCD, Clock & Data<br>Single key, Wiegand 4-Bit                                                            |
|                             | Single Key, Wiegand 6-Bit (Rosslare Format) is the default option.                                                    |
| PIN Code<br>Length          | This spin box is available only when the Keypad Output<br>Format is set to <b>1 to 8 Keys BCD, Clock &amp; Data</b> . |
|                             | Range: 1–8                                                                                                    |

#### Table 3: Keypad Settings

# 3.6 Command Buttons

Table 4 presents the command buttons in the main window.

| Field             | Description                                |  |  |
|-------------------|--------------------------------------------|--|--|
| Read              | Loads the current settings of the card     |  |  |
| Write             | Writes the configured settings to the card |  |  |
| Set to Default    | Sets all fields to default settings        |  |  |
| Advanced Settings | Opens the Advance Settings window          |  |  |

#### Table 4: Command Buttons

# 3.6.1 Advanced Settings

The *Advanced Settings* tab is used to set input behavior, Active LED and Active Buzzer behavior, and Standby LED behavior.

The Advanced Settings window contains three tabs:

- Input tab (Section 3.6.1.1)
- Read tab (Section 3.6.1.2)
- Standby tab (Section 3.6.1.3)

## 3.6.1.1 <u>Input Tab</u>

The *Input* tab is used to set the behavior for the LED, buzzer, and hold controls when the relevant input wires are connected to ground.

The *Input* tab is shown in Figure 2 and described in the following subsections.

| Advanced Setting                                                                                                    |                                                 |                           |
|----------------------------------------------------------------------------------------------------|-------------------------------------------------|---------------------------|
| Input Read                                                                                                    | Standby                                         |                           |
| These settings define<br>are grounded.                                                                                                    | the reader's behavior when an input line or a c | ombination of input lines |
| Input 1 Setting                                                                                                    | (orange wire)                                   |                           |
| Not Active                                                                                                    |                                                 |                           |
| LED Control                                                                                                    |                                                 |                           |
| Quick Settin                                                                                                    | LED is green                                    | -                         |
| Color 1                                                                                                    | Green Time 1                                    | 200 🛓 ms                  |
| Color 2                                                                                                    | LED Off Time 2                                  | 0 🐴 ms                    |
| Cycle (s)                                                                                                    | Continuous cycle while                          | input is grounded         |
| Buzzer Control                                                                                                    |                                                 |                           |
| Quick Setting                                                                                                    | Not Active                                      | •                         |
| On Time                                                                                                    | ms Off Time                                     | 🚊 ms                      |
| Cycle (s)                                                                                                    | Continuous cycle while                          | input is grounded         |
| Hold Control                                                                                                    |                                                 |                           |
| Buffered     Buffered     Second Second Sec | Ignored                                         | No Hold                   |
|                                                                                                    |                                                 |                           |
| L                                                                                                    |                                                 | OK Cancel                 |

Figure 2: Advanced Settings > Input Tab

#### SELECT INPUT

Use the *Select Input* dropdown to select the input for which you wish to set the various controls.

| nput 1 (Orange Wire)       |  |
|----------------------------|--|
| nput 2 (Brown Wire)        |  |
| nput 3 (Yellow Wire)       |  |
| nput 1 + Input 2           |  |
| nput 1 + Input 3           |  |
| nput 2 + Input 3           |  |
| nput 1 + Input 2 + Input 3 |  |

For each input option, you can select the Not Active checkbox to deactivate that input.

### LED CONTROL

The LED Control options allow you to configure the behavior of the reader's LEDs. A quick setting dropdown allows you to select from a list of common pre-configured settings. For example, selecting **LED is green** makes the LED stay green when an input event occurs. You can also use the Customized Setting option to create your own LED behavior.

The LED behavior is controlled by cycles. A single cycle consists of Color 1 for the length of Time 1 followed by Color 2 for the length of Time 2. You may select the number of cycles that repeat when an input event occurs.

The LED control settings are shown in Figure 3 and described in Table 5.

#### Figure 3: Advanced Settings > Input Tab > LED Control Settings

| LED Control   |              |          |             |               |           |
|---------------|--------------|----------|-------------|---------------|-----------|
| Quick Setting | LED is green |          |             |               | •         |
| Color 1       | Green        | Ŧ        | Time 1      | 200           | ≜<br>▼ ms |
| Color 2       | LED Off      | -        | Time 2      | 0             | × ms      |
| Cycle (s)     | Con          | ntinuous | cycle while | input is grou | inded     |

| Field         | Description                                                                                                    |  |  |
|---------------|----------------------------------------------------------------------------------------------------|--|--|
| Quick Setting | A list of pre-set LED control behaviors<br>For non-AY-R6255 models:                                                                                                    |  |  |
|               | Not Active<br>LED is red<br>LED flashes red<br>LED flashes green<br>LED flashes green<br>LED flashes orange<br>LED flashes red once<br>LED flashes red and green<br>Customized Setting<br>For AY-R6255 models:                                                                                                   |  |  |
|               | Not Active<br>LED is red<br>LED flashes red<br>LED flashes green<br>LED flashes green<br>LED flashes orange<br>LED flashes orange<br>LED flashes blue<br>LED flashes blue<br>LED flashes purple<br>LED flashes purple<br>LED flashes cyan<br>LED flashes cyan<br>LED flashes red and green<br>Customized Setting |  |  |
| Color 1       | The color of the LED during the first part of the cycle<br>Options: LED Off, Green, Red, Orange<br>For AY-R6255, additional colors of Blue, Purple,                                                                                                    |  |  |

#### Table 5: Advanced Settings > Input Tab > LED Control Settings

| Field   | Description                                                                     |  |  |
|---------|---------------------------------------------------------------------------------|--|--|
| Color 2 | The color of the LED during the second part of the cycle                        |  |  |
|         | Options: LED Off, Green, Red, Orange                                            |  |  |
|         | Cyan, White                                                                     |  |  |
| Time 1  | The length of time Color 1 stays on during the first part of the cycle          |  |  |
|         | Range: 0 to 25500                                                               |  |  |
| Time 2  | The length of time Color 2 stays on during the second part of the cycle         |  |  |
|         | Range: 0 to 25500                                                               |  |  |
| Cycle   | The number of times this cycle is repeated (number of times the LED flashes)    |  |  |
|         | Range: 1 to 254, or <b>Continuous cycle while</b><br>input is grounded checkbox |  |  |

Each quick setting specifies whether the relevant LED either stays lit or continues to flash if the input is connected to ground. Only once the input is disconnected from ground does that LED return to Standby mode.

If Custom Setting is selected from the *Quick Setting* dropdown, you can customize the settings of the five available fields.

| LED Control   |            |              |                 |            |          |
|---------------|------------|--------------|-----------------|------------|----------|
| Quick Setting | Customized | d Setting    |                 |            | -        |
| Color 1       | Red        | •            | Time 1          | 200        | 🚔 ms     |
| Color 2       | LED Off    | •            | Time 2          | 0          | 🚔 ms     |
| Cycle (s)     | 1          | 🗧 🔲 Continue | ous cycle while | e input is | grounded |

#### BUZZER CONTROL

The Buzzer Control options allow you to configure the behavior of the reader's buzzer. A quick setting dropdown allows you to select from a list of common pre-configured settings. For example, selecting **Two** 

**Short Beeps** makes the buzzer produce two short beeps when an input event occurs. You can also use the Customized Setting option to create your own buzzer behavior.

The buzzer behavior is controlled by cycles. A single cycle consists of On Time during which the buzzer sounds followed by Off Time during which the buzzer is silent. You may select the number of cycles that repeat when an input event occurs.

The buzzer control settings are shown in Figure 4 and described in Table 6.

#### Figure 4: Advanced Settings > Input Tab > Buzzer Control Settings

| Buzzer Control |            |           |                        |                 |    |
|----------------|------------|-----------|------------------------|-----------------|----|
| Quick Setting  | Not Active |           |                        | •               |    |
| On Time        |            | ≜<br>▼ ms | Off Time               | ×               | ms |
| Cycle (s)      |            | ÷ 🗆 0     | Continuous cycle while | input is ground | ed |

Table 6: Advanced Settings > Input Tab > Buzzer Control Settings

| Field         | Description                                                                                                    |  |  |
|---------------|----------------------------------------------------------------------------------------------------|--|--|
| Quick Setting | A list of pre-set buzzer control behaviors                                                                                                    |  |  |
|               | Not Active<br>Continuous Tone<br>Repeated Short Beep<br>Repeated Medium Beep<br>Repeated Long Beep<br>One Short Beep<br>Two Short Beeps<br>One Long Beep<br>Customized Setting |  |  |
| On Time       | The length of time the reader beeps<br>Range: 0 to 25500                                                                                                    |  |  |
| Off Time      | The length of time the buzzer does not beep Range: 0 to 25500                                                                                                    |  |  |

| Field | Description                                                                     |  |  |
|-------|---------------------------------------------------------------------------------|--|--|
| Cycle | The number of times this cycle is repeated (number of beeps)                    |  |  |
|       | Range: 1 to 254, or <b>Continuous cycle while</b><br>input is grounded checkbox |  |  |

Each quick setting specifies how the buzzer behaves when the input is connected to ground. The buzzer stops this behavior only when the input is disconnected from ground.

If Custom Setting is selected from the *Quick Setting* dropdown, you can customize the settings of the three available fields.

| Buzzer Control |           |           |                     |          |          |
|----------------|-----------|-----------|---------------------|----------|----------|
| Quick Setting  | Customize | d Setting |                     |          | -        |
| On Time        | 500       | 🚔 ms      | Off Time            | 500      | 🚔 ms     |
| Cycle (s)      | 1         | Cont      | tinuous cycle while | input is | grounded |

#### HOLD CONTROL

When the hold control is active, no credential data is sent on the Wiegand lines. However, the reader continues to buffer the last card ID read and sends that ID data when the hold control is de-activated.

The three hold control settings are shown in Figure 5.

#### Figure 5: Hold Control Settings

| Hold Control |         |         |
|--------------|---------|---------|
| Buffered     | Ignored | No Hold |

- Buffered When a credential is read in this state, no data is sent on the Wiegand lines; however, the reader continues to buffer the last card ID read and sends that ID data when the hold control line is released.
- Ignored When a credential is read in this state, no data is recorded from the credential or sent on the Wiegand lines.
- No Hold Hold function is disabled

#### 3.6.1.2 <u>Read Tab</u>

The *Read* tab is used to set the behavior for the LEDs and buzzer when a credential is presented.

The *Read* tab is shown in Figure 6 and described in Table 7.

| Figure 6: Adva | nced Settings | > | Read | Tab |
|----------------|---------------|---|------|-----|
|----------------|---------------|---|------|-----|

| Advanced Setting          |                                                              | - • •  |
|---------------------------|--------------------------------------------------------------|--------|
| Input Read St             | andhy                                                        |        |
|                           | anaby                                                        |        |
| These settings define the | ne reader's behavior when a credential is successfully read. |        |
| Read Setting              |                                                              |        |
| Not Active                |                                                              |        |
| LED Setting               |                                                              |        |
| Ouish Satting             | IED flasher menn                                             |        |
| Quick Setting             |                                                              |        |
| Color 1                   | Green Time1 200                                              | ms     |
| Color 2                   | LED Off Time 2 0                                             | ms     |
| Cycle (s)                 | 1                                                            |        |
| Purror Sotting            |                                                              |        |
| Duzzer Setting            | 0.01.10                                                      |        |
| Quick Setting             | Une short Beep                                               |        |
| On Time                   | 200 v ms Off Time 0 v                                        | ms     |
| Cycle (s)                 |                                                              |        |
|                           |                                                              |        |
|                           |                                                              |        |
|                           |                                                              |        |
|                           |                                                              |        |
|                           | ОК                                                           | Cancel |
|                           |                                                              |        |

| Field                          | Description                                                                                                    |
|--------------------------------|----------------------------------------------------------------------------------------------------|
| Not Active                     | Select the checkbox to de-activate both LED and Control functions.                                                                                                    |
| LED Setting > Quick<br>Setting | A list of pre-set read LED settings<br>For non-AY-R6255 models:<br>Not Active<br>LED flashes green<br>LED flashes orange<br>LED flashes red twice<br>Customized Setting<br>For AY-R6255 models:<br>Not Active<br>LED flashes red<br>LED flashes green<br>LED flashes orange<br>LED flashes orange<br>LED flashes purple<br>LED flashes purple<br>LED flashes purple<br>LED flashes purple<br>LED flashes purple<br>LED flashes purple<br>LED flashes purple<br>LED flashes purple<br>LED flashes purple<br>LED flashes purple<br>LED flashes purple<br>LED flashes purple |
| LED Setting > Color 1          | Customized Setting The color of the LED during the first part of the cycle Options: LED Off. Green. Red. Orange                                                                                                    |
|                                | For AY-R6255, additional colors of Blue, Purple,<br>Cyan, White                                                                                                    |
| LED Setting > Color 2          | The color of the LED during the second part of<br>the cycle<br>Options: LED Off, Green, Red, Orange<br>For AY-R6255, additional colors of Blue, Purple,<br>Cyan, White                                                                                                    |
| LED Setting > Time 1           | The length of time Color 1 stays on during the<br>first part of the cycle<br>Range: 0 to 25500                                                                                                    |

| Field                             | Description                                                                                                    |
|-----------------------------------|----------------------------------------------------------------------------------------------------|
| LED Setting > Time 2              | The length of time Color 2 stays on during the<br>second part of the cycle<br>Range: 0 to 25500                                  |
| LED Setting > Cycle               | The number of times this cycle is repeated<br>(number of times the LED flashes)<br>Range: 1 to 255                               |
| Buzzer Setting > Quick<br>Setting | A list of pre-set read buzzer settings<br>Not Active<br>One Short Beep<br>Two Short Beeps<br>One Long Beep<br>Customized Setting |
| Buzzer Setting > On Time          | The length of time the reader beeps<br>Range: 0 to 25500                                                                         |
| Buzzer Setting > Off Time         | The length of time the buzzer does not beep<br>Range: 0 to 25500                                                                 |
| Buzzer Setting > Cycle            | The number of times this cycle is run (number of<br>beeps)<br>Range: 1 to 255                                                    |

#### 3.6.1.3 Standby Tab

The Standby tab is used to set the behavior of the reader when it is in Standby mode.

The *Standby* tab is shown in Figure 7 and described in Table 8.

| Figure | 7: | Advanced | Settings > | > | Standby | Tab |
|--------|----|----------|------------|---|---------|-----|
|--------|----|----------|------------|---|---------|-----|

| Advanced Setting          |                                 |                                  |             |               |               |               | x |
|---------------------------|---------------------------------|----------------------------------|-------------|---------------|---------------|---------------|---|
| Input I                   | Read Star                       | ndby                             |             |               |               |               |   |
| These setti<br>being read | ngs define the<br>and no active | reader's behavior wl<br>inputs). | hen the rea | der is in Sta | indby mode (n | o credentials |   |
| Standby LE                | D Setting                       |                                  |             |               |               |               |   |
| Quic                      | Setting LED                     | is red                           |             |               |               | -             |   |
| Color                     | 1 Red                           |                                  | -           | Time 1        | 25500         | ^<br>▼ ms     |   |
| Color                     | 2 LED                           | Off                              | -           | Time 2        | 0             | ^<br>▼ ms     |   |
|                           |                                 |                                  |             |               |               |               |   |
|                           |                                 |                                  |             |               |               |               |   |
|                           |                                 |                                  |             |               |               |               |   |
|                           |                                 |                                  |             |               |               |               |   |
|                           |                                 |                                  |             |               |               |               |   |
|                           |                                 |                                  |             |               |               |               |   |
|                           |                                 |                                  |             |               |               |               |   |
|                           |                                 |                                  |             |               |               |               |   |
|                           |                                 |                                  |             |               |               |               |   |
|                           |                                 |                                  |             |               | ОК            | Cancel        | J |

| Field         | Description                                                                                                    |
|---------------|----------------------------------------------------------------------------------------------------|
| Quick Setting | A list of pre-set standby LED settings<br>For non-AY-R6255 models:                                                                                                    |
|               | LED off<br>LED is red<br>LED flashes red<br>LED is green<br>LED flashes green<br>LED flashes orange<br>LED flashes orange<br>LED flashes red and green<br>Customized Setting                                                                                                    |
|               | For AY-R6255 models:                                                                                                    |
|               | LED off<br>Color Cycling                                                                                                    |
|               | LED is red<br>LED is red with dimming<br>LED fishes red<br>LED is green<br>LED is green with dimming<br>LED fishes green<br>LED is orange<br>LED is orange<br>LED is orange<br>LED is orange<br>LED is blue<br>LED fishes orange<br>LED is blue with dimming<br>LED fishes blue<br>LED is purple<br>LED is purple<br>LED is purple<br>LED is cyan<br>LED fishes cyan<br>LED is cyan<br>LED is cyan<br>LED is white<br>LED is white<br>LED is white<br>LED is white<br>LED is white<br>LED is white<br>LED is white<br>LED is white<br>LED is white<br>LED fishes red and green<br>Customized Setting |
| Color 1       | The color of the LED in the first part of the cycle when the reader is in Standby mode.                                                                                                    |
|               | Options: LED Off, Green, Red, Orange                                                                                                    |
|               | For AY-R6255, additional colors of Blue, Purple,<br>Cyan, White                                                                                                    |

#### Table 8: Advanced Settings > Standby Tab

| Field   | Description                                                                              |
|---------|------------------------------------------------------------------------------------------|
| Color 2 | The color of the LED in the second part of the cycle when the reader is in Standby mode. |
|         | Options: LED Off, Green, Red, Orange                                                     |
|         | For AY-R6255, additional colors of Blue, Purple,<br>Cyan, White                          |
| Time 1  | The length of time Color 1 stays on<br>Range: 0 to 25500                                 |
| Time 2  | The length of time Color 2 stays on<br>Range: 0 to 25500                                 |

# 4. Function

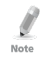

The configuration card can only be created using a Rev. B version of the DR-6255 desktop reader and is used to configure only Rev. B versions of the CSN SELECT readers and controllers.

Once you have finished setting all the various options in the application, you can create a configuration card, which in turn is used to configure the CSN SELECT readers.

#### To create a configuration card:

- 1. Set all the options described in Chapter 3 in the Configuration Card Tool.
- 2. Connect the DR-6255 reader.
- 3. Place the configuration card on the DR-6255 reader.
- 4. Click Write.

A progress bar appears in the application. When writing the card finishes successfully, you hear 3 short beeps.

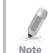

If writing the card fails, you hear a long beep. Remove the card repeat Steps 3 and 4.

## To configure the CSN SELECT readers:

- 1. Remove power from the CSN SELECT reader that you wish to configure.
- 2. Apply power to the reader.

Within 10 seconds, present the configuration card to the reader.

When the reader accepts the settings from the configuration card, you hear 3 short beeps.

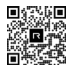

# CS-CCT

## Asia Pacific, Middle East, Africa

Rosslare Enterprises Ltd. Kowloon Bay, Hong Kong Tel: +852 2795-5630 Fax: +852 2795-1508 support.apac@rosslaresecurity.com

### United States and Canada

Rosslare Security Products, Inc. Southlake, TX, USA Toll Free: +1-866-632-1101 Local: +1-817-305-0006 Fax: +1-817-305-0069 support.na@rosslaresecurity.com

#### Europe

Rosslare Israel Ltd. 22 Ha'Melacha St., P.O.B. 11407 Rosh HaAyin, Israel Tel: +972 3 938-6838 Fax: +972 3 938-6830 support.eu@rosslaresecurity.com

## Latin America

Rosslare Latin America Buenos Aires, Argentina Tel: +54-11-4001-3104 support.la@rosslaresecurity.com

# China

 Rosslare Electronics (Shenzhen) Ltd.

 Shenzhen, China

 Tel:
 +86 755 8610 6842

 Fax:
 +86 755 8610 6101

 support.cn@rosslaresecurity.com

# India

Rosslare Electronics India Pvt Ltd. Tel/Fax: +91-20-40147830 Mobile: +91-9975768824 sales.in@rosslaresecurity.com

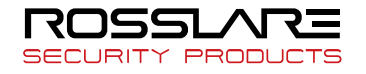

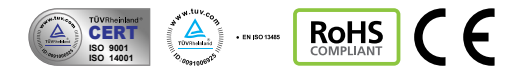

0706-0960640+00